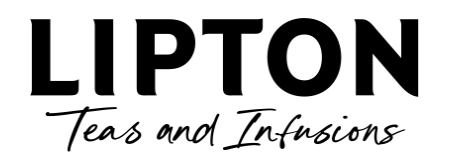

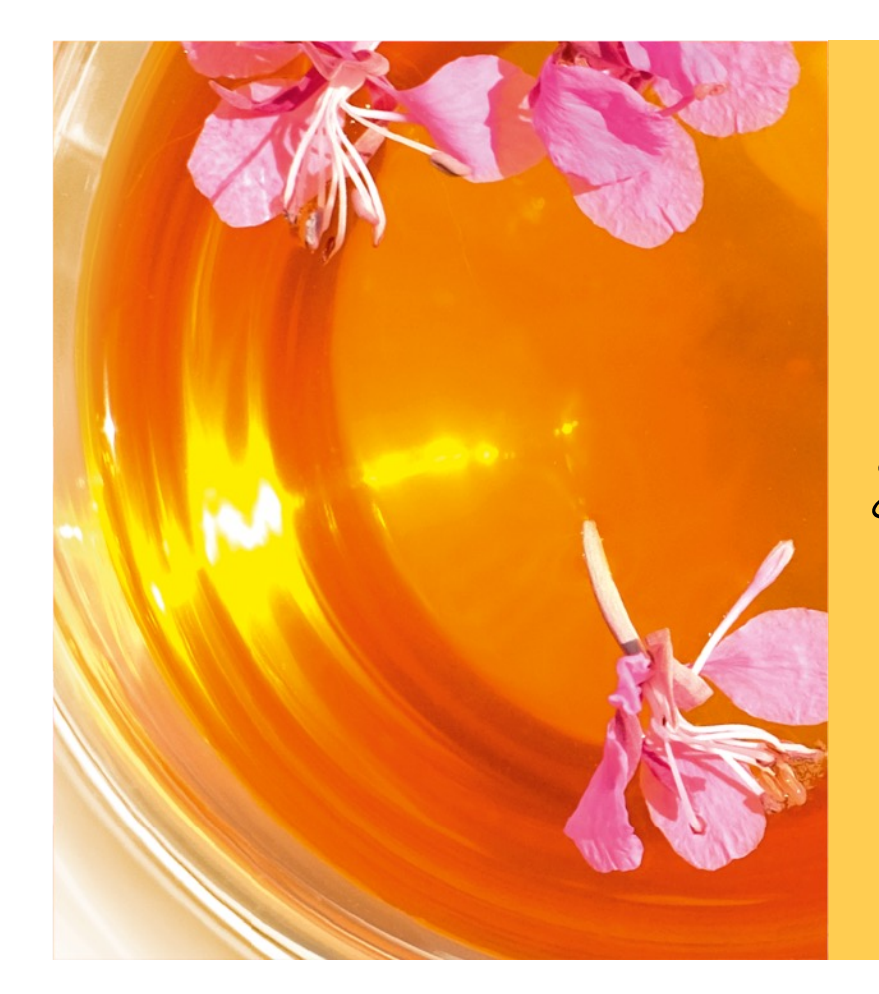

How to invoice LIPTON Teas and Infusions in SAP Business Network

November 2023

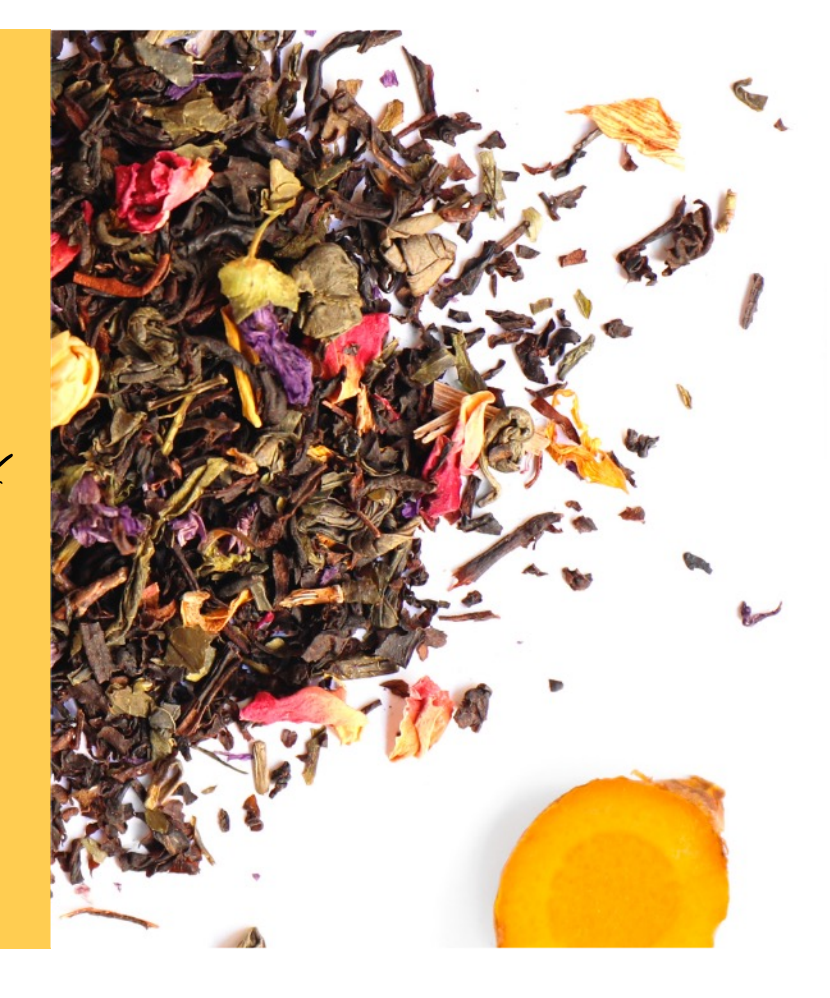

## Log into Ariba Network

1. You can Log in to Ariba Network using the address **Supplier.ariba.com** (1)

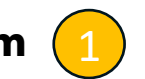

**IMPORTANT** - To be able to use Ariba Network, you must have received a Purchase Order from LIPTON Teas and Infusions via email. This email will contain a link entitled "Process Order", click to complete your registration. If you cannot find the email, but have a purchase order number please get support by raising a ticket with https://lipton.service-now.com/csm

#### 2. Once in Ariba Network, click on orders

| Norkbench                        | <u> </u>                  | -                                                         |                                           |                                                    | 696                                               | ¢ Customize                                                                                                    |
|----------------------------------|---------------------------|-----------------------------------------------------------|-------------------------------------------|----------------------------------------------------|---------------------------------------------------|----------------------------------------------------------------------------------------------------|
| 123<br>New orders<br>Lax 31 days | 1<br>Orders<br>Save filer | <b>11</b><br>Rejected invoices<br>Last 31 days            | Ft O.O HUF<br>Remittances<br>Last 31 days | Ft O.O HUF<br>Early payment offers<br>Next 90 days | Ft O.O. HUF<br>Scheduled payments<br>Next 90 days | 19<br>Orders to in<br>Last 31 d                                                                                                    |
| orders (1)                       |                           |                                                           |                                           |                                                    |                                                   |                                                                                                    |
| Edit filter   Save filter   4    | 4540001841                |                                                           |                                           |                                                    |                                                   |                                                                                                    |
| Customers                        | Order numbe               | ers                                                       |                                           |                                                    |                                                   |                                                                                                    |
|                                  |                           |                                                           |                                           |                                                    |                                                   |                                                                                                    |
| Select or type selections        | 454000184                 | 41 × Type selection                                       |                                           |                                                    |                                                   |                                                                                                    |
| Select or type selections        | CS 4540018                | 41 x     Type selection       mmatch        • Exact match |                                           | 4                                                  | Resend Failed Orders                              | Apply Reset                                                                                                    |
| Select or type selections        | Customer                  | 41 x Type selection<br>match • Exact match<br>Arrount     | Date 4                                    | 4<br>Order Status                                  | Resend Failed Orders                              | Apply     Reset       Image: Second second se |

3. Find the PO number you wish to invoice against

4. Check that Order Status is showing as Serviced or Partially Serviced, (if either of these statuses is not displayed, please follow the non-receipted process by clicking here)

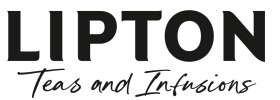

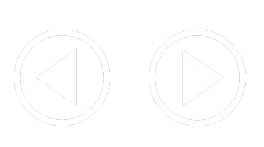

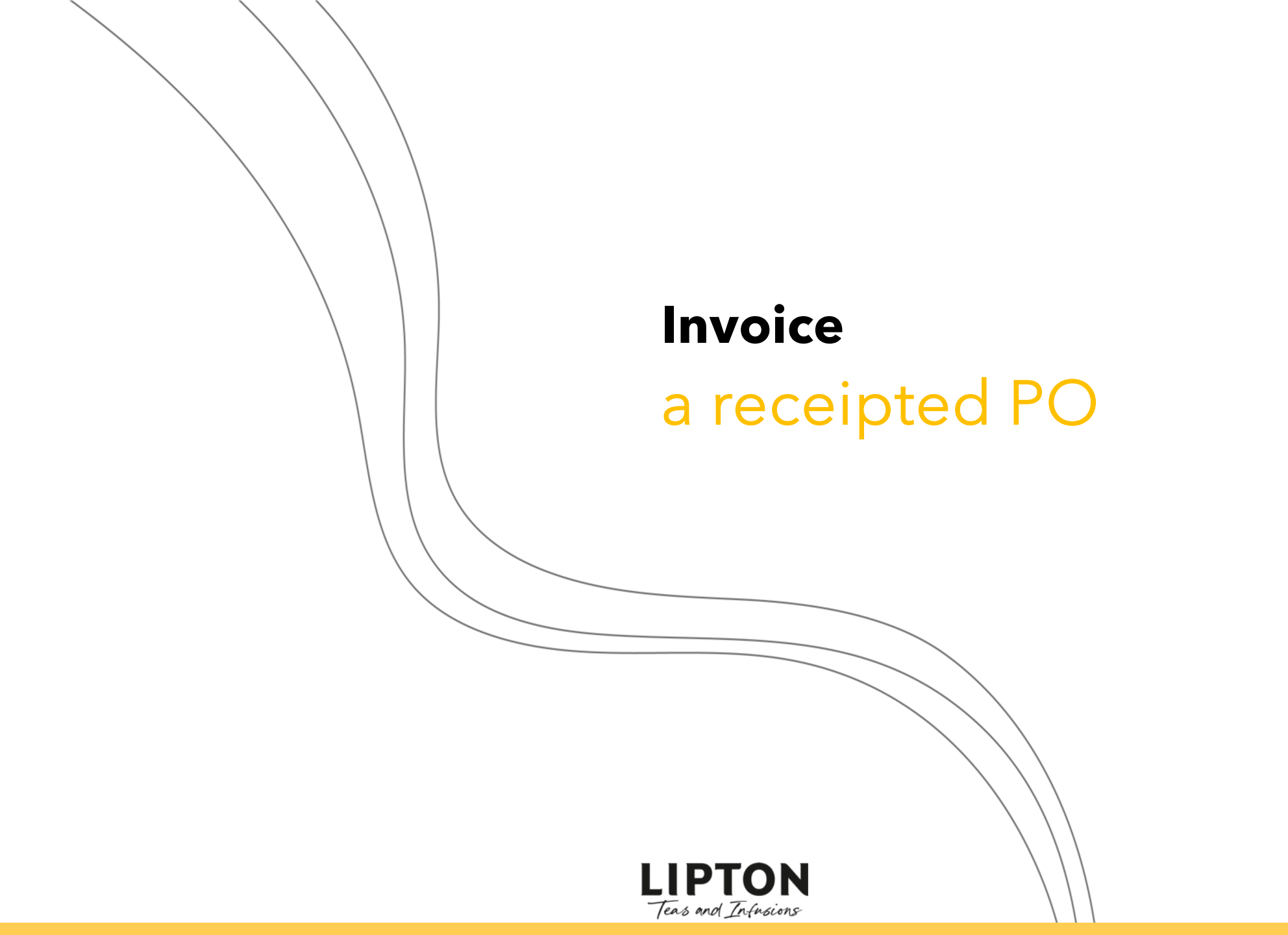

# **Invoice for a receipted PO**

5. With the Purchase Order displayed, check that the Service Sheet has been created

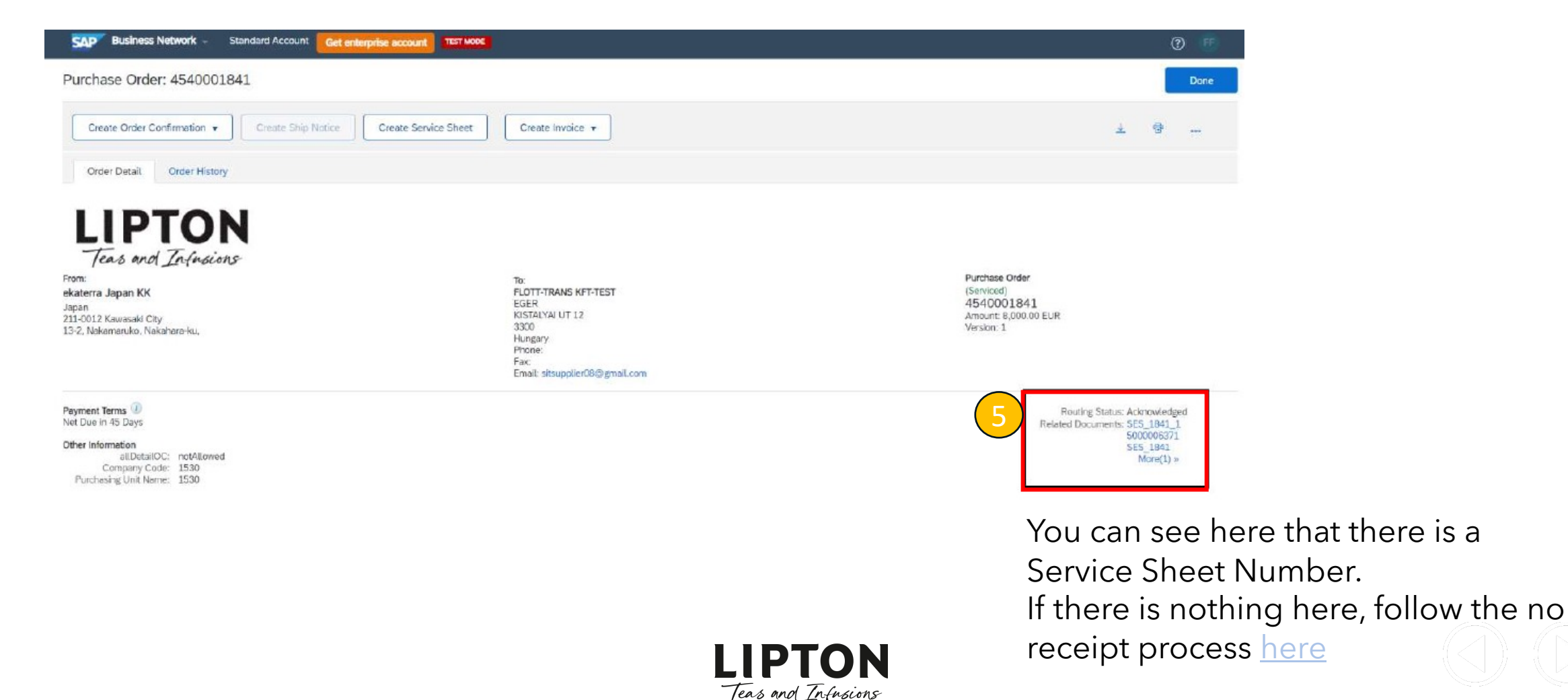

### **Create the invoice**

6. Using the create invoice tab, click on Standard invoice

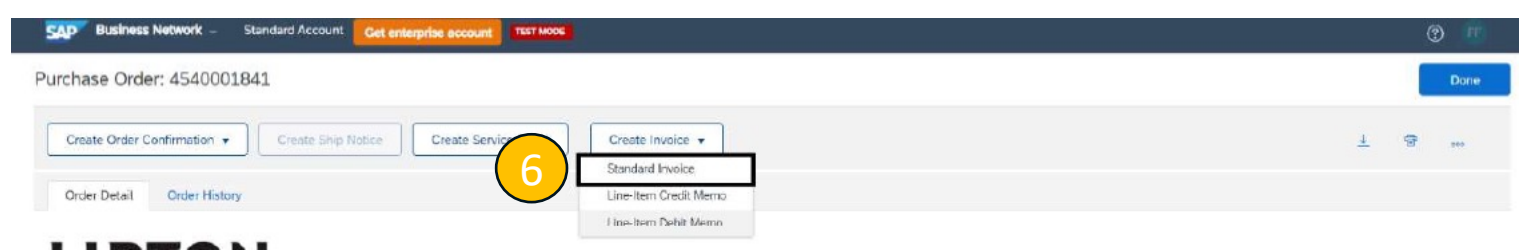

#### 7. Enter the details to create the invoice

| eate Invoice         |                        |                                  |                              | Update Save Exit N                       |
|----------------------|------------------------|----------------------------------|------------------------------|------------------------------------------|
| Invoice Header       |                        |                                  |                              | + Indicates required field Add to Header |
| Summary              |                        |                                  |                              |                                          |
| Purchase Order:      | 4540001841             | Subtotal:                        | 8,000.00 EUR                 | View/Edt Addre                           |
| Invoice #: *         | INV_1841               | Total Gross Amount:              | 8,800.00 EUR                 |                                          |
| Invoice Date: *      | 8 Aug 2023             | Total Net Amount:<br>Amount Due: | 8,800.00 EUR<br>8,800.00 EUR |                                          |
| Service Description: |                        |                                  |                              |                                          |
| Remit To:            | FLOTT-TRANS KFT-TEST   |                                  |                              |                                          |
|                      | EGER                   |                                  |                              |                                          |
| Bill To:             | Hungary                |                                  |                              |                                          |
|                      | ekateria Japan KK      |                                  |                              |                                          |
|                      | Japan<br>Kawasaki City |                                  |                              |                                          |
| Shipping             |                        |                                  |                              |                                          |
| Header lev           | el shipping ①          |                                  |                              |                                          |
| Ship From:           | FLOTT-TRANS KFT-TEST   | Ship To:                         | LP JP Ofc Plant2             | View/Edit Addre                          |
|                      | EGER                   |                                  | Japan<br>14 Kawasaki         |                                          |
|                      | Hungary                | Deliver To:                      | Test User Admin              |                                          |

8. In Line Items, you can see items are added automatically when buyer has posted Service Sheet - click next

|          | Line Items              |                 |             |                 |                 |          |      | 2 Line Items, 2 | Included, 0 Previou | usly Fully Invoiced |
|----------|-------------------------|-----------------|-------------|-----------------|-----------------|----------|------|-----------------|---------------------|---------------------|
|          | Insert Line Item Option | Tax Category:   |             | ✓ Discour       | τ               |          |      |                 | Add to I            | ncluded Lines       |
|          |                         | Include         | Type Part # | Description     | Customer Part # | Quantity | Unit | Unit Price      | Subtotal            |                     |
| $\frown$ | •                       | 1               | Not Ave     | ailable Testing |                 |          |      |                 |                     |                     |
| 2        | •                       | 3               | Not Avi     | ailable Testing |                 |          |      |                 |                     |                     |
| <u> </u> | Line Item A             | ctions 🔻 Delete | Add 🔻       |                 |                 |          |      |                 |                     |                     |
|          |                         |                 |             |                 |                 |          |      |                 |                     |                     |
|          |                         |                 |             |                 |                 |          |      | Update Save     | Exit                | Next                |

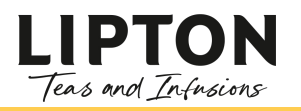

### **Create the invoice**

9. Verify the details of the invoice (this is taken from the PO you received) and click on Submit. This is known as PO Flip

|                                                                                    | Previous                                                                                                    | Save Submit Exit                                                                                                    |
|------------------------------------------------------------------------------------|----------------------------------------------------------------------------------------------------|----------------------------------------------------------------------------------------------------|
| scribe to an archiving service. Note that you will also be                         | able to archive old invoices once you subscrit                                                                                                  | e to the archiving service.                                                                                                    |
| Subtotal:<br>Total Tax:<br>Total Gross Amount:<br>Total Net Amount:<br>Amount Due: | 8,000.00 EUR<br>800.00 EUR<br>8,800.00 EUR<br>8,800.00 EUR<br>8,800.00 EUR                                                                      |                                                                                                    |
|                                                                                    |                                                                                                    | () E                                                                                                    |
|                                                                                    |                                                                                                    |                                                                                                    |
|                                                                                    | Р                                                                                                    | sivacy Statement Security Disclosure Terms of Use                                                                                                    |
| 5                                                                                  | cribe to an archiving service. Note that you will also be<br>Subtotal:<br>Total Tac:<br>Total Gross Amount:<br>Total Net Amount:<br>Amount Due: | Previous cribe to an archiving service. Note that you will also be able to archive old involces once you subscrib Subtotal: Subtotal: Su |

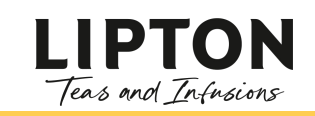

# Check the invoice is submitted successfully

Finally, check your invoice submission has been successful by going to the home screen and search for the invoice number

| Workbench                                                                                                    | ∮î↓ Customize                                                                                                    |                                                                                                    |      |
|----------------------------------------------------------------------------------------------------|----------------------------------------------------------------------------------------------------|----------------------------------------------------------------------------------------------------|------|
| 1     11     Ft 0.0 HUF     Ft 0.0 HUF     Ft 0.0 HUF     Ft 0.0 HUF     Ft 0.0 HUF       2rders     Rejected invoices     Remittances     Early payment offers     S       we filter     Last 31 days     Last 31 days     Next 90 days | Ft O.O HUF 195 1<br>Scheduled payments Orders to invoice Invoice Invoices<br>Next 50 days Last 31 days Save filter                                                                                                    |                                                                                                    |      |
| Invoices (1)  VEdit filter   Save filter   INV_1841  Customers  Select or type selections  O Partial match  Exact match                                                                                                    |                                                                                                    |                                                                                                    |      |
|                                                                                                    | Apply Reset                                                                                                    |                                                                                                    |      |
|                                                                                                    | <b>(</b> )                                                                                                    |                                                                                                    |      |
| Invoice Customer Reference Invoiced Date  Amount Routing Status                                                                                                    | Invoice Status From address To address Actions                                                                                                    |                                                                                                    |      |
| INV_1841 Lipton 4540001841 Aug 8, 2023 €8800 EUR Acknowledged                                                                                                    | Sent SAP Business Network - Standard Account Get enterprise account TEST MODE                                                                                                    |                                                                                                    | 0 🖷  |
|                                                                                                    | Invoice: INV_1841                                                                                                    |                                                                                                    | Done |
|                                                                                                    | Create Line-Item Credit Memo Copy This Invoice Cancel Print Download PDF V                                                                                                    | Export cXML                                                                                                    |      |
|                                                                                                    |                                                                                                    |                                                                                                    |      |
|                                                                                                    | Detail Scheduled Payments History                                                                                                    |                                                                                                    |      |
|                                                                                                    | Standard Invoice                                                                                                    |                                                                                                    |      |
| Against "Routing" you should see "Ack<br>If there are any issues, please check ag<br>case of any system outages, but if the<br>please create a ticket for Support                                                                        | knowledged".     Status       gain later in     Invoice Sent       issue persists,     Invoice Number: NV_1841       Original Purchase Order: 454001841     Submission Method: Online       Original Spurchase Order: 454001841     Original Spurch       Submission Method: Online     Origin: Supplier       Source Document: Order     Order | Subtotal: 8,000.00 EUR<br>Total Tax: 800.00 EUR<br>Total Gross Amount: 8,800.00 EUR<br>Total Net Amount: 8,800.00 EUR<br>Amount Due: 8,800.00 EUR |      |
| https://lipton.service-now.com/csm                                                                                                    |                                                                                                    |                                                                                                    |      |
|                                                                                                    | LIPTON                                                                                                    |                                                                                                    |      |
|                                                                                                    | Teas and Infusions                                                                                                    |                                                                                                    |      |

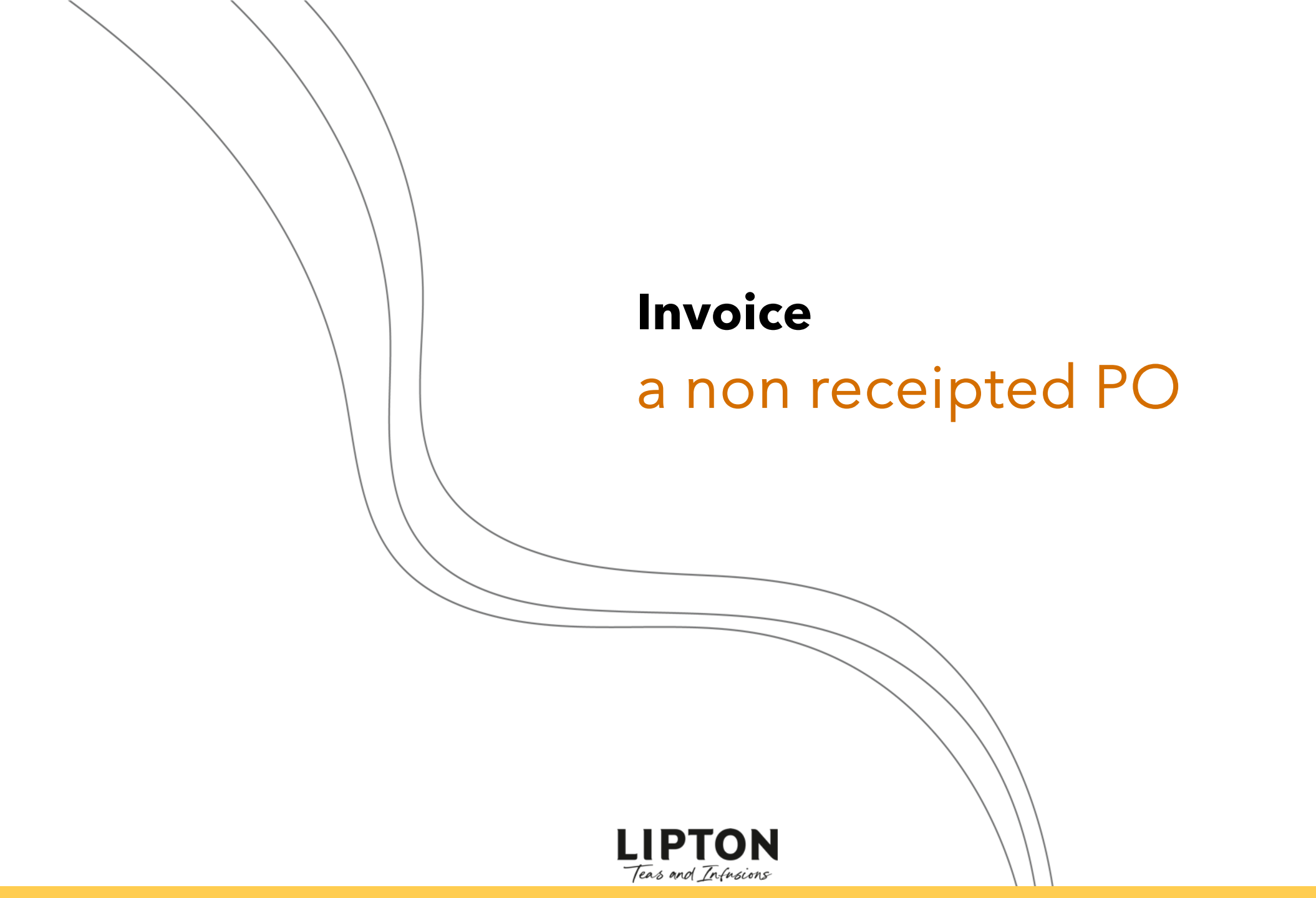

## **Invoice for a non receipted PO**

ΤΟΝ

#### Open the Purchase order

| Order Number | Customer | Amount    | Date 🦆      | Order Status | Amount Invoiced | Actions |
|--------------|----------|-----------|-------------|--------------|-----------------|---------|
| 4540001842   | Lipton   | €8000 EUR | Aug 8, 2023 | New          |                 | ***     |
|              |          |           |             |              |                 |         |

#### Verify the line item details

| Line Items                |                      |         |        |            |             |              | Show Item    | Details 📰 |
|---------------------------|----------------------|---------|--------|------------|-------------|--------------|--------------|-----------|
| Line # No. Schedule Lines | Part # / Description | Туре    | Return | Qty (Unit) | Need By     | Price        | Subtotal     |           |
| 1                         | Not Available        | Service |        | 1 (EA)     | 31 Aug 2023 | 4,000.00 EUR | 4,000.00 EUR | Details   |
|                           | Testing              |         |        |            |             |              |              |           |
| 2                         | Not Available        | Service |        | 1 (EA)     | 31 Aug 2023 | 4,000.00 EUR | 4,000.00 EUR | Details   |
|                           | Testing              |         |        |            |             |              |              |           |

#### Click on create Invoice - Standard Invoice

| SAP Business Network - Standard Account Get enterprise account TEST MODE |                       | 0 🖷  |
|--------------------------------------------------------------------------|-----------------------|------|
| Purchase Order: 4540001842                                               |                       | Done |
| Create Order Confirmation  Create Ship Notice Create Service Sheet       | Create Invoice +      | 1    |
|                                                                          | Standard Invoice      |      |
| Order Detail Order History                                               | Line-Item Credit Memo |      |
|                                                                          | Line-Item Debit Memo  |      |

#### Click Add -> Material

| Line Items                                                                                                    |                          |                                           | 0 Lir       | ne Items, 0 Included, 0 Previously Fully Invoiced |                   |
|----------------------------------------------------------------------------------------------------|--------------------------|-------------------------------------------|-------------|---------------------------------------------------|-------------------|
| Insert Line Item Options Tax Category:                                                                                                    | Discount                 |                                           |             | Add to Included Lines                             |                   |
| No. No. No. Include Ty                                                                                                    | pe Part # Description No | Customer Part # Quantity<br>item selected | v Unit Unit | Unit Price Subtotal                               |                   |
| Line Item Actions   Delete Add   Add    Add   Add   Add    Add    Add    Add    Add    Add    Add    Add    Add    Add    Add    Add    Add    Add    Add    Add     Add     Add     Add     Add      Add | 1                        |                                           |             |                                                   |                   |
|                                                                                                    | -                        |                                           |             |                                                   | IIPTON            |
|                                                                                                    |                          |                                           | Update      | Save Exit Next                                    | Teas and Infusion |

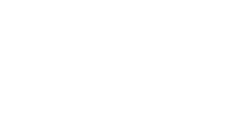

# Invoice for a non receipted PO

Disregard the line items listed, as these are not receipted. You need to add a new line item, (in the screenshot below it would be Line Item 3).

| ine Items                 |                      |             |                        |                 |          |             |                  | Show Item De      | etails   |
|---------------------------|----------------------|-------------|------------------------|-----------------|----------|-------------|------------------|-------------------|----------|
| Line # No. Schedule Lines | Part # / Description | Туре        | Return Qty (U          | nit) Need By    |          | Pric        | ce               | Subtotal          |          |
| 1                         | Not Available        | Service     | 1 (EA)                 | 31 Aug 2023     |          | 4,000.00 E  | UR 4             | ,000.00 EUR       | Details  |
|                           | Testing              |             |                        |                 |          |             |                  |                   |          |
| 2                         | Not Available        | Service     | 1 (EA)                 | 31 Aug 2023     |          | 4,000.00 E  | EUR 4            | ,000.00 EUR       | Details  |
| _                         | Testing              |             |                        |                 |          |             |                  |                   |          |
|                           |                      |             |                        |                 |          |             |                  |                   |          |
| ine Items                 |                      |             |                        |                 |          | 1 Line Item | s, 1 Included, 0 | Previously Fully  | Invoiced |
|                           |                      |             |                        |                 |          |             |                  |                   |          |
| ert Line Item Options     |                      |             |                        |                 |          |             |                  |                   |          |
| Tax Category:             |                      | Shipping    | Documents Special Hand | ling Discount   |          |             |                  | Add to Included L | ines     |
|                           |                      |             |                        |                 |          |             |                  |                   |          |
| No. Include Type          | Part #               | Description |                        | Customer Part # | Quantity | Unit        | Unit Price       | Subtota           | al       |
| 3 CO MAT                  | ERIAL 1234           |             |                        |                 | 1        | EA          | 4,000.00 EUR     | 4,000.00 EUF      | R        |
| Line Item Actions 🔻 De    | lete Add 🔻           |             |                        |                 |          |             |                  |                   |          |
|                           |                      |             |                        |                 |          |             |                  |                   |          |

Add in your description and price, ensure your total amount does not exceed the amount of all Line items, and click next.

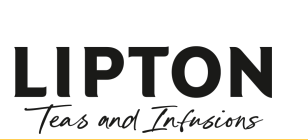

Example:

9

If PO have 1 line item the invoice number should start on line 2
If PO have 2 line items then invoice line number should start from 3.

## Invoice for a non receipted request

#### Now click on submit

| SAP Business Network Standard Account Get enterprise account                                                                                           |                                                                                    |                                                                            | 0 🖷                |
|----------------------------------------------------------------------------------------------------|------------------------------------------------------------------------------------|----------------------------------------------------------------------------|--------------------|
| Create Invoice                                                                                                    |                                                                                    | Previous Save                                                              | Submit Exit        |
| Confirm and submit this document. If you want your invoices to be stored in the Ariba long term document archiving, you can subscritt Standard Invoice | be to an archiving service. Note that you will also be a                           | able to archive old invoices once you subscribe to the                     | archiving service. |
| Invoice Number: INV_1841<br>Invoice Date: Tuesday 8 Aug 2023 11:57 AM GMT+05:30<br>Original Purchase Order: 4540001841                                 | Subtotal:<br>Total Tax:<br>Total Gross Amount:<br>Total Vet Amount:<br>Amount Due: | 8,000.00 EUR<br>800.00 EUR<br>8,800.00 EUR<br>8,800.00 EUR<br>8,800.00 EUR |                    |

#### Once submitted, you will get confirmation

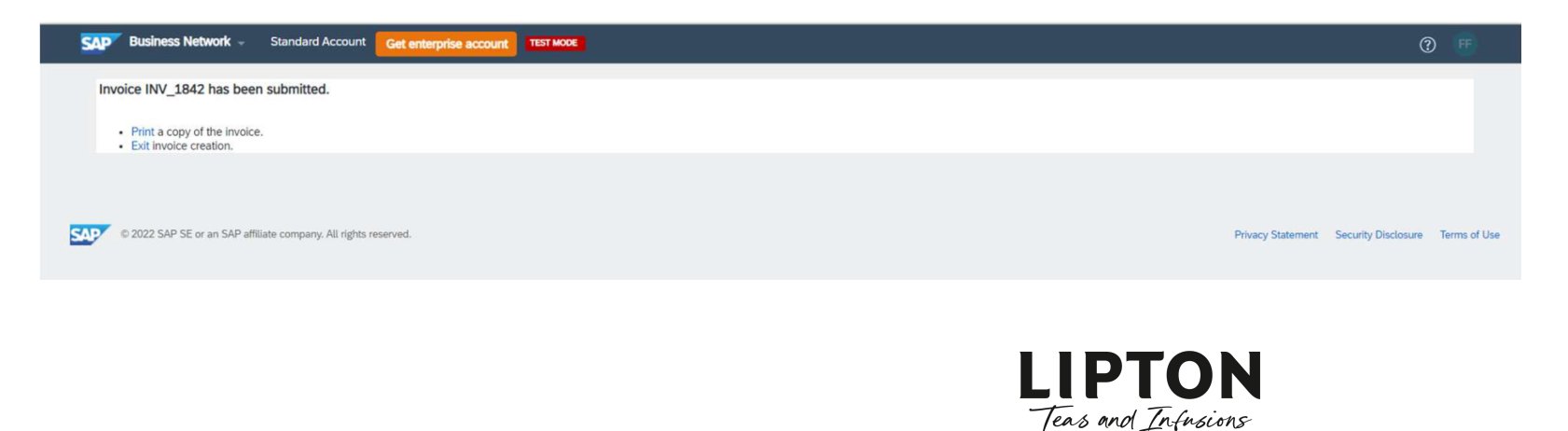

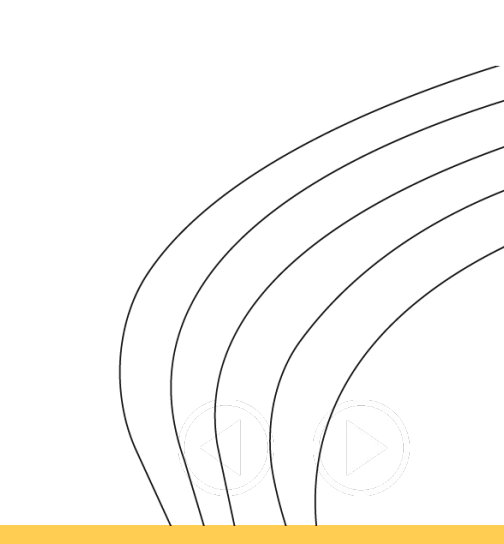

### **Check the invoice**

Teas and Infusions

Finally, check your invoice submission has been successful by going to the home screen and search for the invoice number and click the link

|                         |                                         |                                           |                                               |                                                          |                                             | န်ရှိန် Custor               | nize <sup>13</sup>    |
|-------------------------|-----------------------------------------|-------------------------------------------|-----------------------------------------------|----------------------------------------------------------|---------------------------------------------|------------------------------|-----------------------|
| 1<br>rders<br>ve filter | 11<br>Rejected invoices<br>Lest 31 days | Ft O.O HUF<br>Remittances<br>Last 31 days | Ft <b>O.O</b><br>Early payment<br>Next 90 day | HUF Ft 0.0 F<br>offers Scheduled payme<br>s Next 90 days | UF<br>nts Orders to invoice<br>Last 31 days | 1<br>Invoices<br>Save filter |                       |
| Invoices (1)            |                                         |                                           |                                               |                                                          |                                             |                              |                       |
| ✓ Edit filter           | Save filter INV_1841                    |                                           |                                               |                                                          |                                             |                              |                       |
| Customers               |                                         | Invoice number                            |                                               |                                                          |                                             |                              |                       |
| Select or ty            | type selections                         | INV_1841 × Type selection                 | n                                             |                                                          |                                             |                              |                       |
| L                       |                                         | <ul> <li>Partial match • Exact</li> </ul> | t match                                       |                                                          |                                             |                              |                       |
|                         |                                         |                                           |                                               |                                                          |                                             |                              |                       |
|                         |                                         |                                           |                                               |                                                          |                                             |                              |                       |
|                         |                                         |                                           |                                               |                                                          |                                             | Apply                        | Reset                 |
|                         |                                         |                                           |                                               |                                                          |                                             | Apply                        | Reset<br>¢१           |
| Invoice<br>Number       | Customer Ro                             | eference Invoiced Date ↓                  | Amount                                        | Routing Status Invoice 1                                 | status From address                         | Apply<br>To address          | Reset<br>¢î<br>Actior |

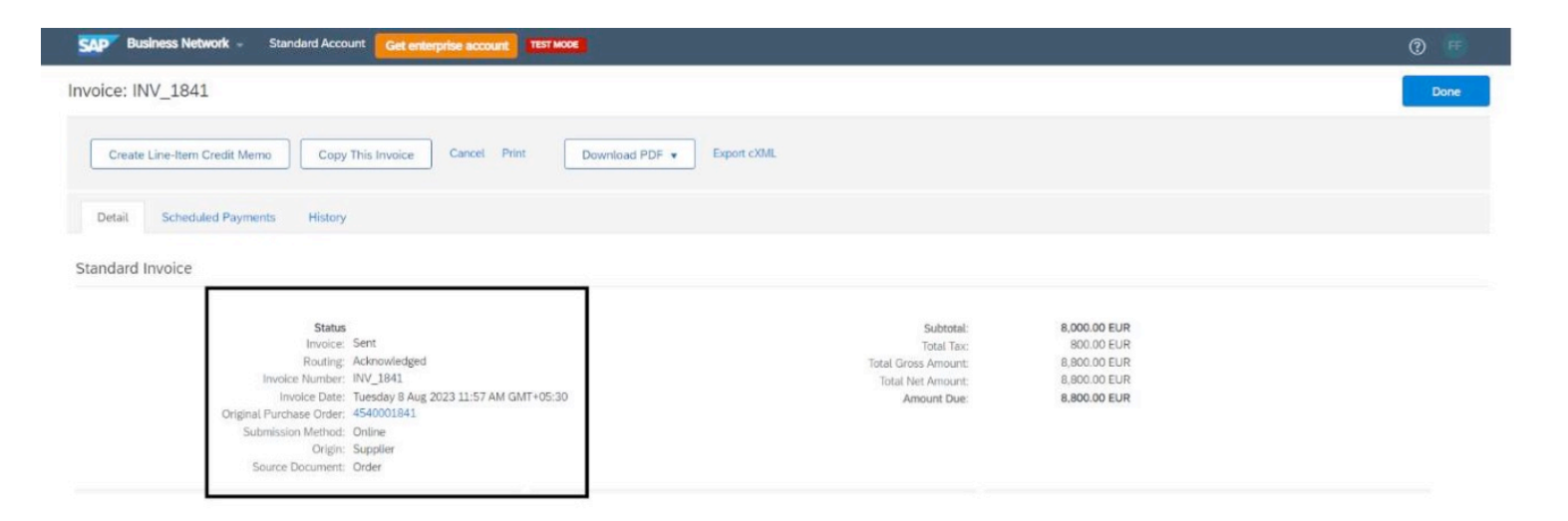

Against "Routing" you should see "Acknowledged". If there are any issues, please check again later in case of any system outages, but if the issue persists, please create a ticket for Support https://lipton.service-now.com/csm

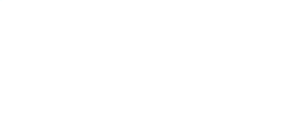

## Invoice for a non receipted request

If you try to use the same line item number that is already on the PO, the invoice will be rejected as the line item number is already utilised within the PO (as per Ariba standard functionality). The error message displayed will be like the one below mentioning control keys.

| Line Items              |                         |        |                    |                           | 1 Line It     | ems, 1 Included, 0 Previously Fully Invoiced |
|-------------------------|-------------------------|--------|--------------------|---------------------------|---------------|----------------------------------------------|
| Insert Line Item Option | Tax Category:           |        | Shipping Documents | Special Handling Discount |               | Add to Included Lines                        |
| No.                     | Include Type            | Part # | Description        | Customer Part #           | Quantity Unit | Unit Price Subtotal                          |
| Line Item A             | Actions <b>+</b> Delete | Add •  |                    |                           | *             | 1/000/00 1/011                               |
|                         |                         |        |                    |                           |               |                                              |
|                         |                         |        |                    |                           | Update        | Save Exit Next                               |

To correct this, click edit and resubmit, and ensure you add this invoice in as a new consecutive line number, not a line already listed on the screen as per the earlier instructions.

| oice:                                                      | NV_1842_1                                                                                                    |        |
|------------------------------------------------------------|----------------------------------------------------------------------------------------------------|--------|
| Edit                                                       | Create Line-Item Credit Memo Copy This Invoice Print Download PDF 🔻 Export                                                                                                    | cXML   |
| Detail                                                     | Scheduled Payments History                                                                                                    |        |
| Rejec<br>Rease<br>INV-3<br>INV-3<br>DOC-<br>DOC-<br>Invoid | ed Invoice:<br>ns:<br>i: The invoice was successfully received.<br>i1: Purchase Order Line Item has control keys that prevent it from being added to an Invoice.<br>i: A document preprocessing error occurred.<br>i: Invoice validation failed.<br>e could be rejected due to buyer business rules. Check the History tab for the reason the buyer rejected this inv<br>it & Pasuhmit | voice, |
|                                                            |                                                                                                    |        |

Status Invoice: Rejected Roung: Failed Invoice Number: INV\_1842\_1 Invoice Date: Tuesday 8 Aug 2023 12:22 PM GMT+05:30 Original Purchase Order: 4540001842 Submission Method: Online Origin: Supplier

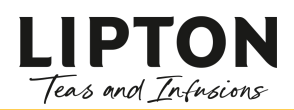

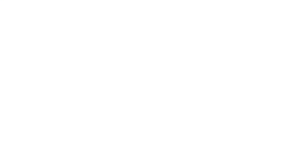